Southern University and A&M College Baton Rouge, Louisiana

## **BANNER 9 TEST LOGIN INSTRUCTIONS**

STEP 1 | Go To www.subr.edu

STEP 2 | CLICK "Faculty & Staff"

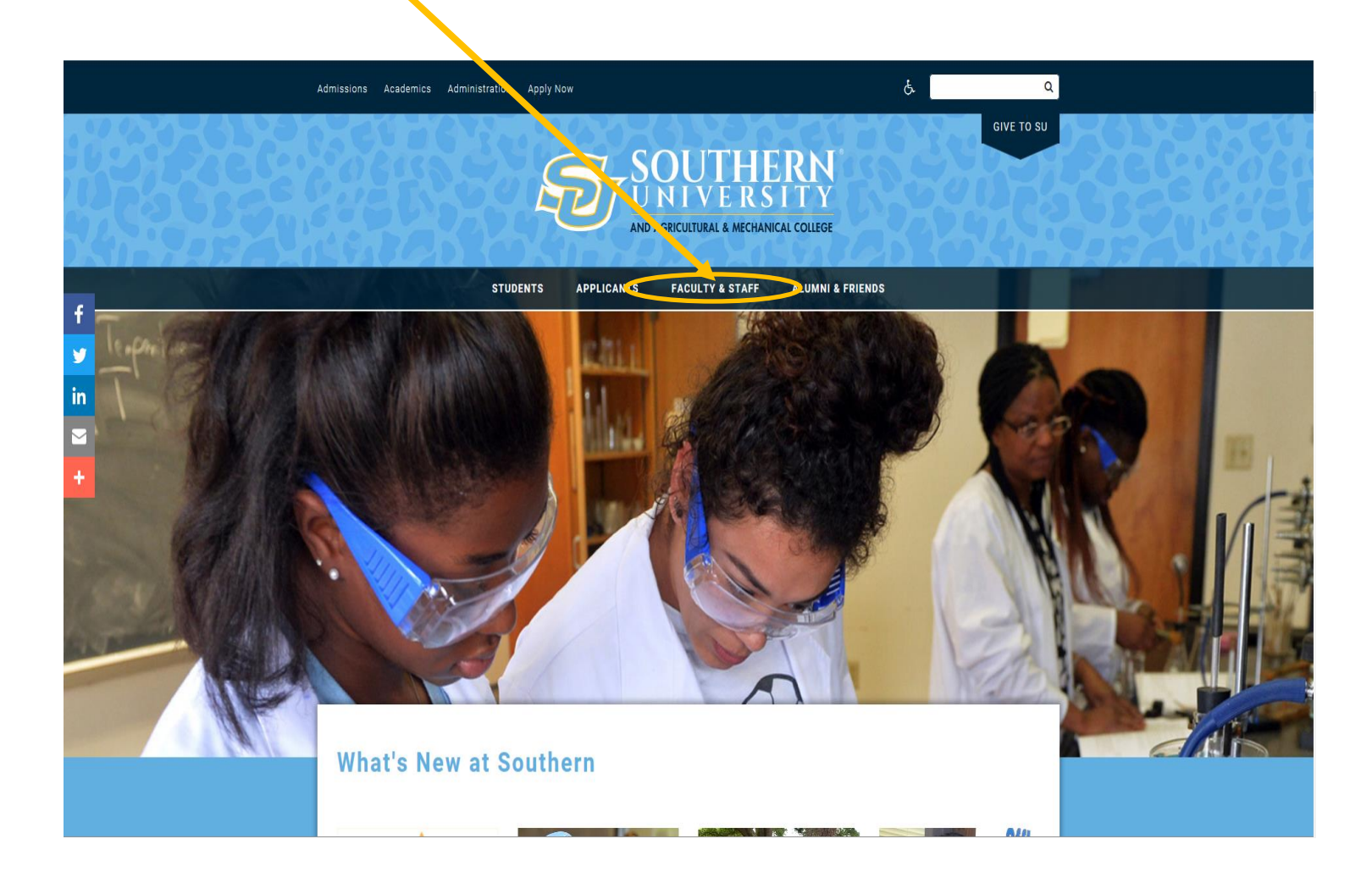

### STEP 3 | CLICK "Division of Information Technology"

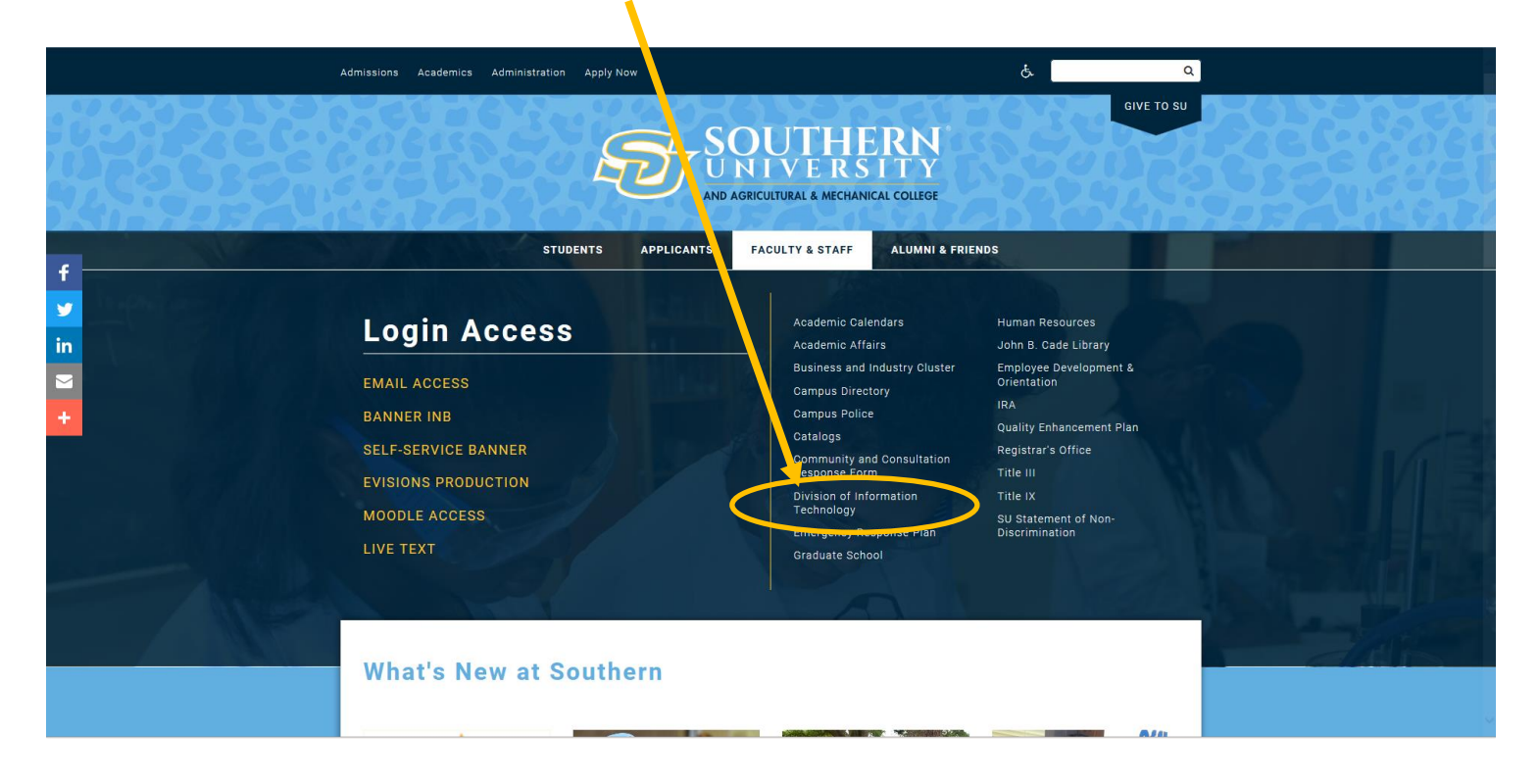

#### STEP 4 | CLICK "Banner Links"

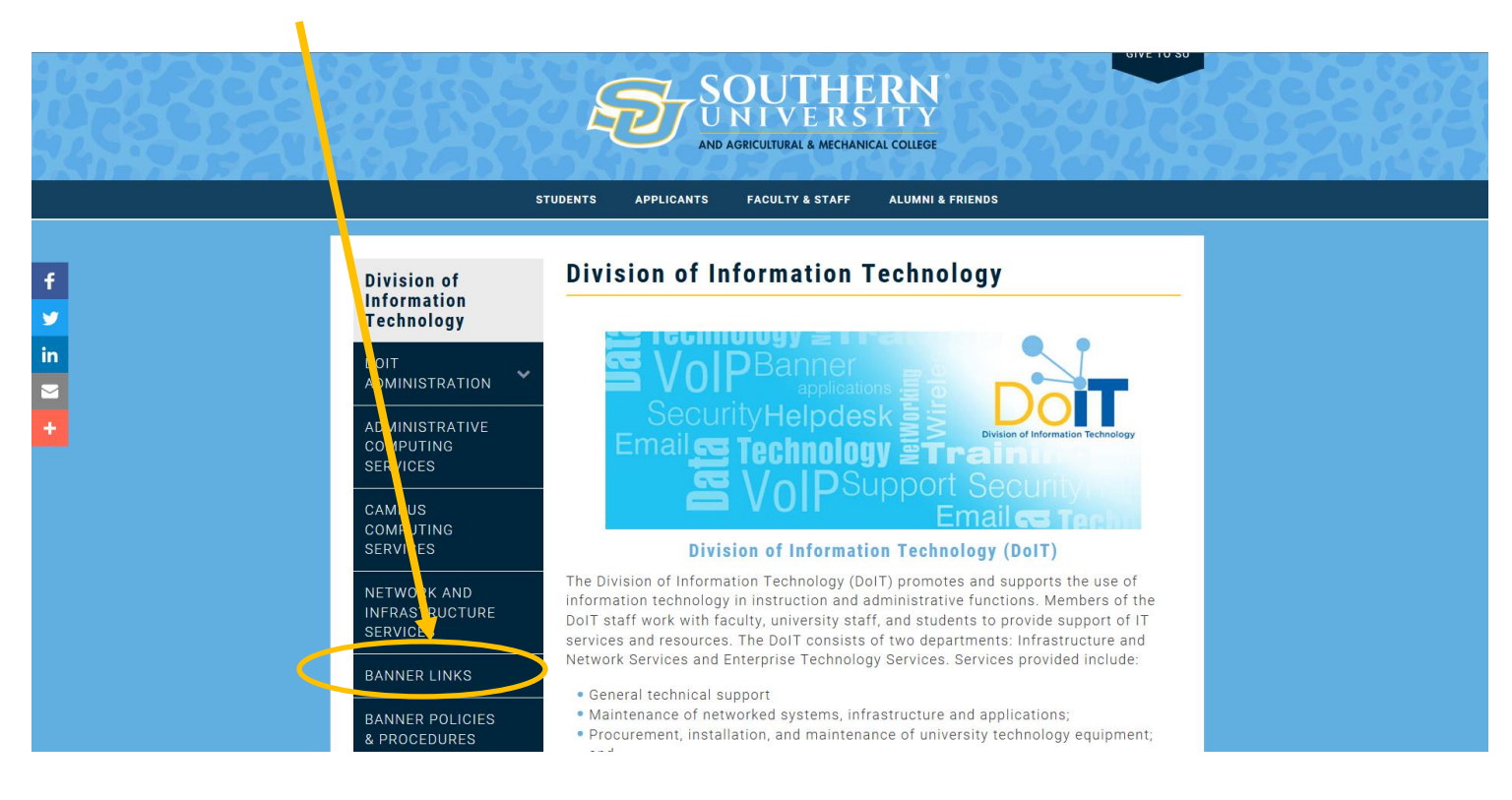

### STEP 5 | CLICK "Banner 9 Test Environment"

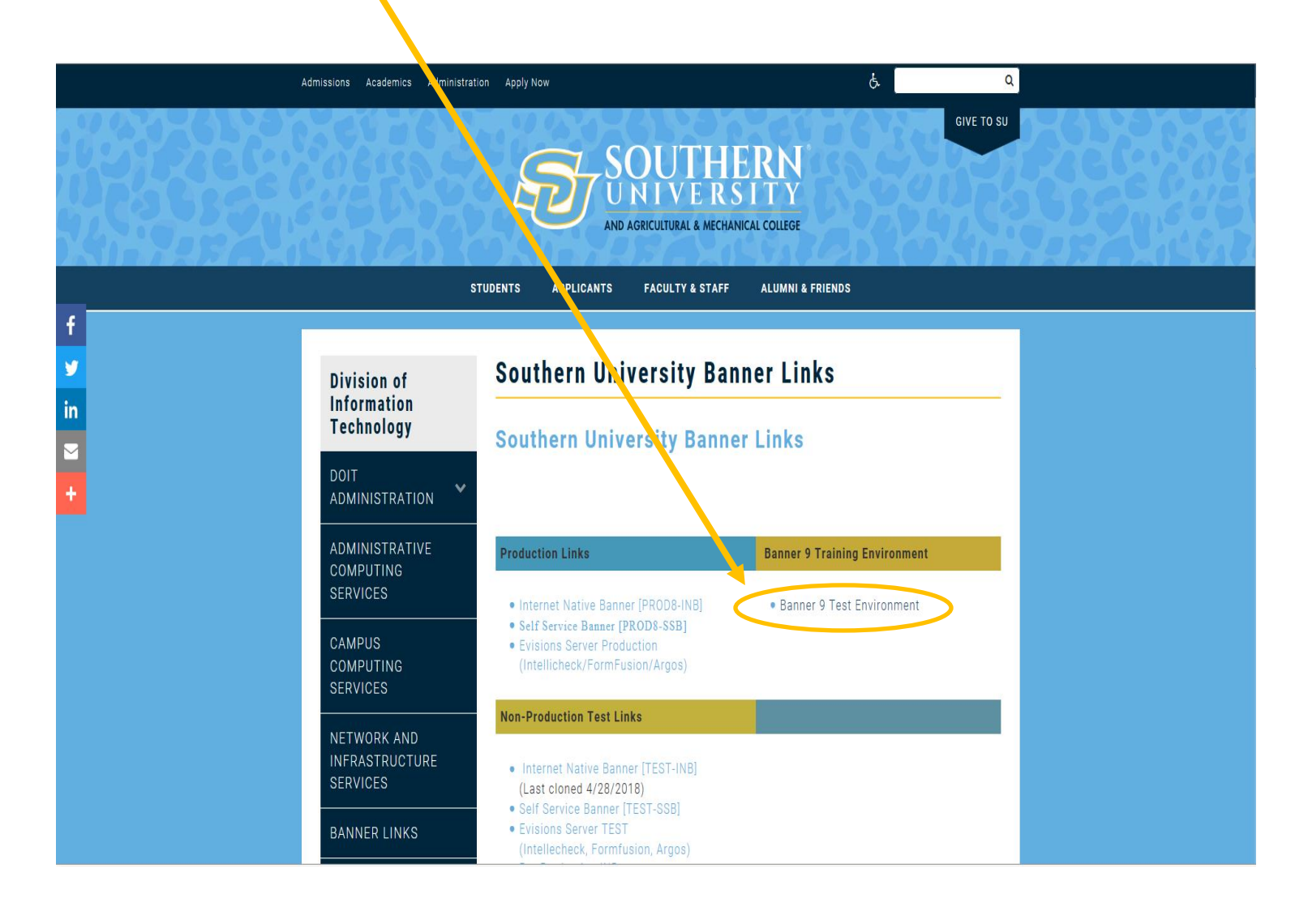

**STEP 6** | Ellucian Ethos Identity provides a single authentication page for end users and Single Sign On (SSO) for applications that recognize the supported protocols.

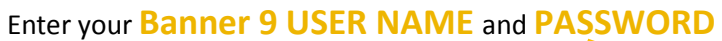

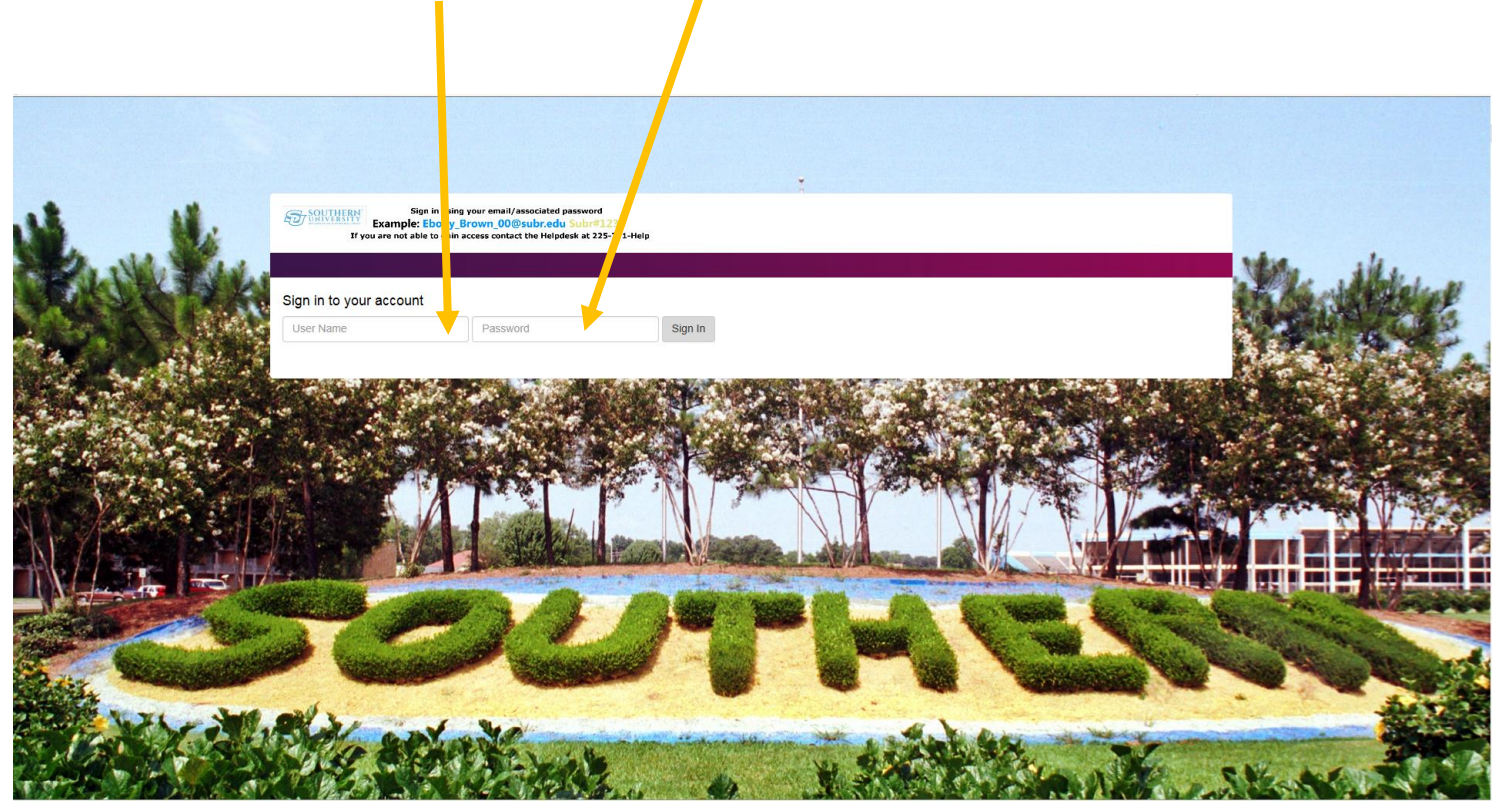

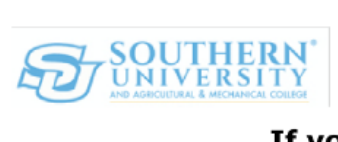

Sign in using your email/associated password Example: Ebony\_Brown\_00@subr.edu Subr#1234

If you are not able to gain access contact the Helpdesk at 225-771-Help

**STEP 7** | The Banner 9 Application Navigator allows users to navigate between Banner INB and Banner Administrative Application.

Click the "MENU TAB" to display available Applications

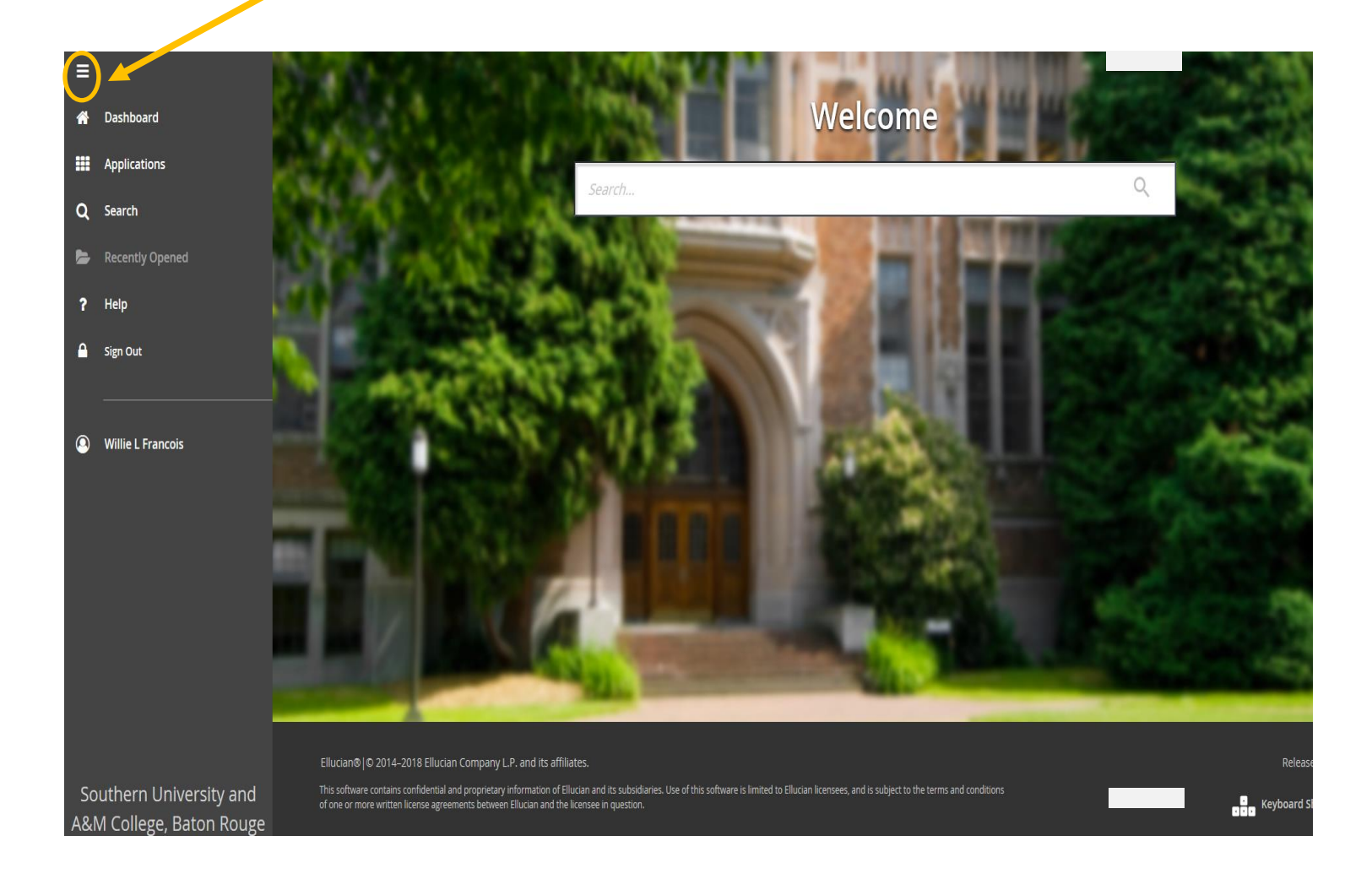

# STEP 8 | Select the "APPLICATION" from the Menu

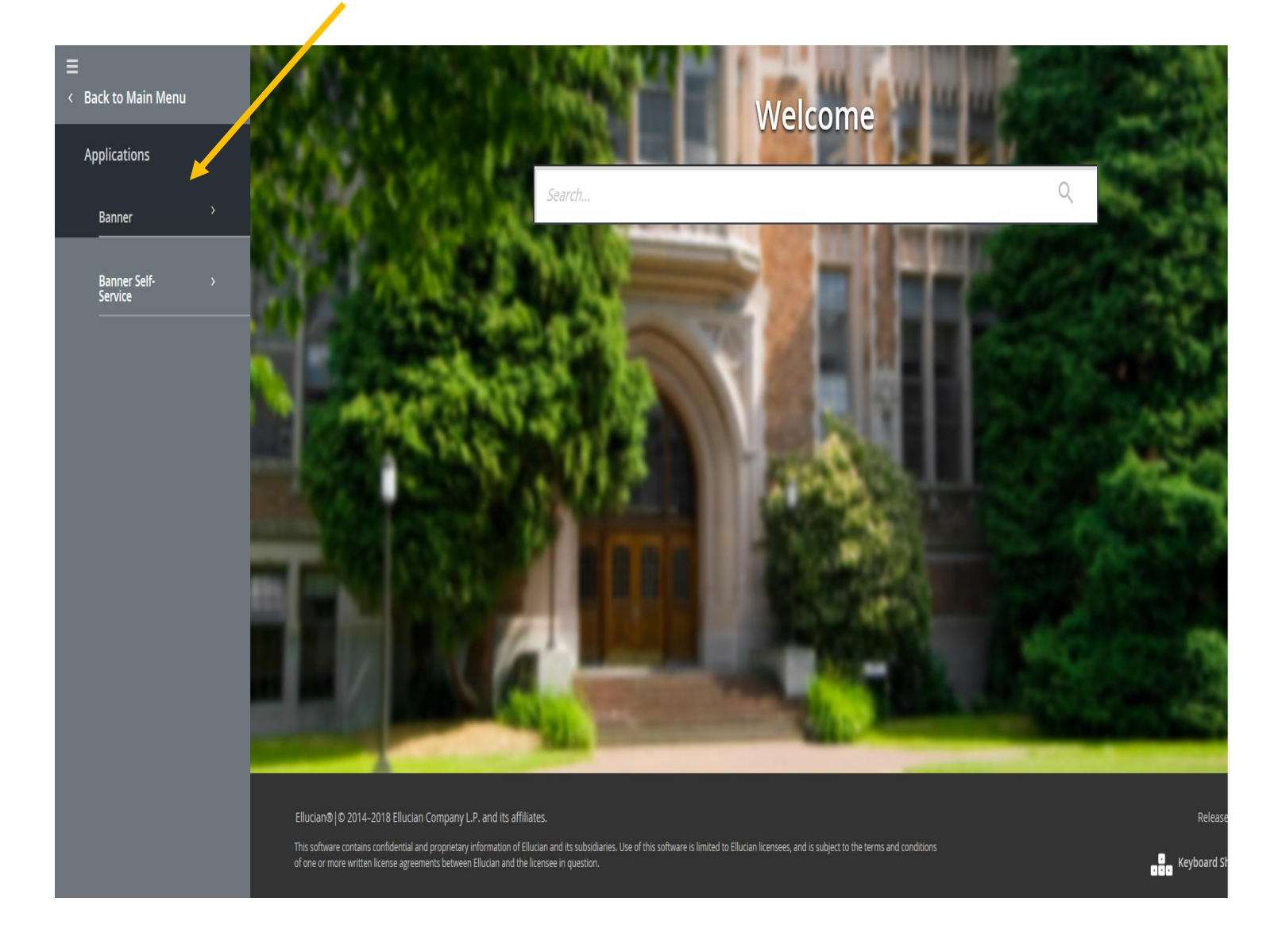

**STEP 9** | Users can navigate between the Banner modules using a single interface. Application Navigator is used to access all Banner administrative applications.

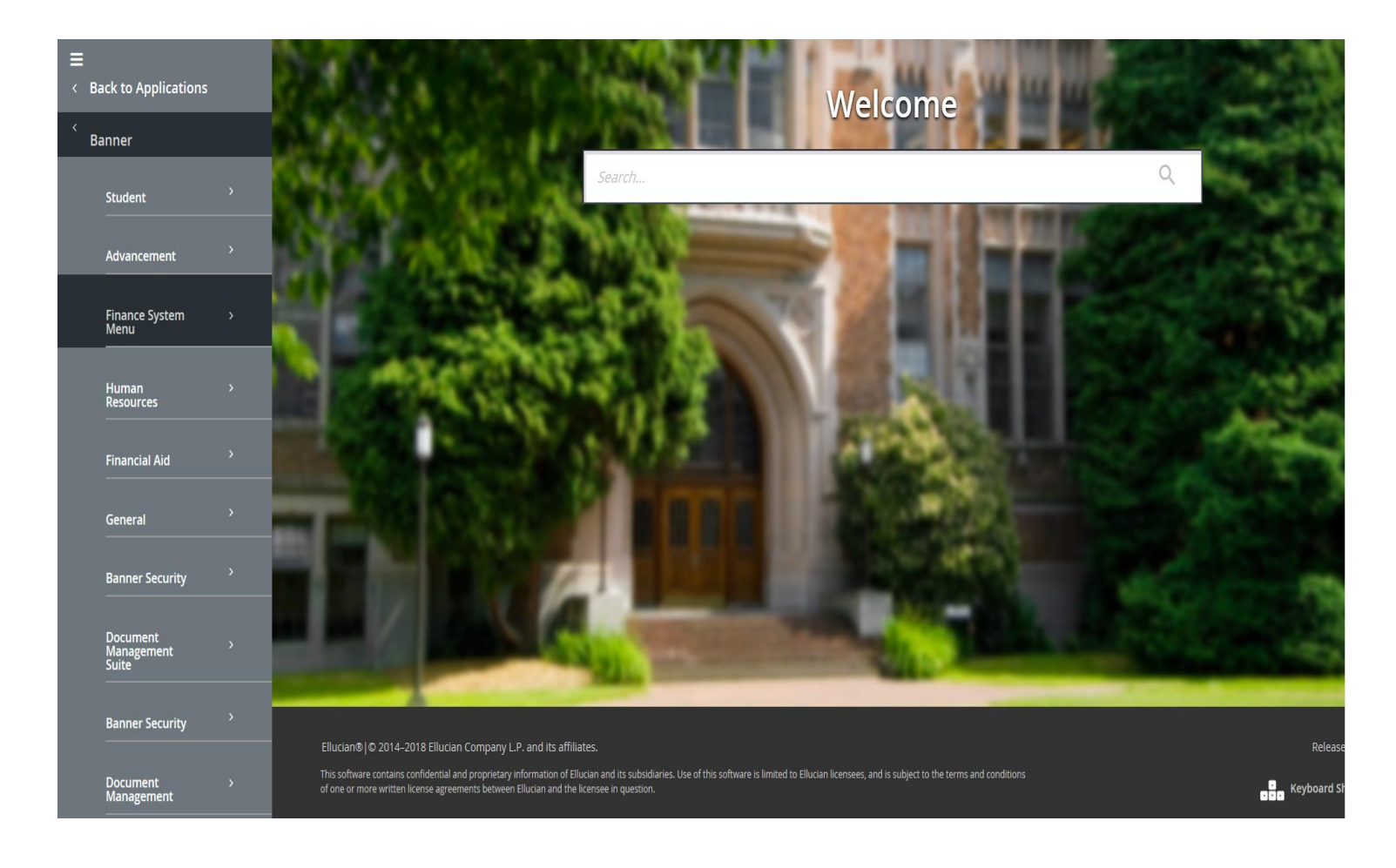